# Integrar o Bling ao Vendizap

Na sua conta Vendizap acesse o Menu Configurar> Integrações> Sistema ERP e ative o Bling.

|         | Zvendizap Vitrine Cadast                    | rar Configurar Gerenciar |   | 8                                                                                                    | 4 💿 3 🕻    |
|---------|---------------------------------------------|--------------------------|---|----------------------------------------------------------------------------------------------------|------------|
|         | Loja d <mark>e</mark> Teste                 | Personalização           | > | used<br>tos • Ativos                                                                                                    |            |
|         | Vitrine, Loja Virtual, Catálogo ou Site?    | Canais oficiais          | > | Sistema ERP                                                                                                    |            |
|         | Vender na internet é com <b>Vendizap!</b> ( | Endereço                 | > | API pública ou ativando a integração com outros<br>sistemas                                                                                   |            |
| 6       |                                             | Atendimento              | ۲ | 🔊 API Pública 💿 🕲                                                                                                    | <b>+</b>   |
| Vitrine | T vendizan                                  | Entrega e retirada       | • | Acesso ilimitado à API                                                                                                    |            |
| 1       | A VERMEND                                   | Cupons de desconto       | > | O plano Profissional tem limite de 150<br>requisições por <b>hora.</b> Assine o plano<br>Empresarial para ter acesso i <b>limitado</b> à API. |            |
| -       |                                             | Pagamento e recebimento  | > | Assinar o plano empresarial                                                                                                    |            |
|         |                                             | Pedido                   | > |                                                                                                    |            |
| Z       | Blog Vendizap: o                            | Integrações              |   | bling.                                                                                                    | $M \times$ |
|         | canal sobre dicas                           | Clientes                 | > | Salvar                                                                                                    |            |
|         |                                             |                          |   | 1                                                                                                    |            |
|         |                                             |                          |   |                                                                                                    |            |
|         |                                             |                          |   | • • •                                                                                                    | C          |

# Em seguida clique em "Fazer login"

|                    | Zvendizap Vitrins Cadost                                                                      |                                             |                                                                                                    |                                                                                                    |       |
|--------------------|-----------------------------------------------------------------------------------------------|---------------------------------------------|----------------------------------------------------------------------------------------------------|----------------------------------------------------------------------------------------------------|-------|
|                    | Loja de Teste<br>Virtue Loja Virtual, Catálogo ou Site?<br>Vender na internet é com Vendizap! | Personalização<br>Canais oficiais<br>Endere | Bling                                                                                                    | Sistema ERP<br>Integre seu sistema com a Vendizap através da<br>travel i se sector do a integração com outros                        | nossa |
| 3<br>IJ<br>Vitrine | 💆 vendizap - blog                                                                             | Atendii<br>Entrege<br>Cupons<br>Pagam       | Configure a sua conta do Bl<br>para Integração com o Vend<br>Envie seus pedidos e produ<br>para o Bling<br><b>bling</b> | ing<br>lizap ado á API<br>tos sional tem limite de 150<br>or hora. Assine a plano<br>iara ter acesso ilimitado a<br>tano empresarial | API   |
| <b>.</b><br>Z      | <ul> <li>Blog Vendizap: o<br/>canal sobre dicas</li> </ul>                                    | Pedido<br>Integro<br>Cliente                | Faça Login na sua conta:<br>Fazer Login<br>Voltar                                                                       | Salvar                                                                                                    |       |
|                    |                                                                                               |                                             |                                                                                                    |                                                                                                    | 0     |

Será aberta uma nova página para que você faça login na sua conta Bling Informe seu e-mail e senha utilizados no Bling e clique em "Entrar"

| blin                           | g                                         |
|--------------------------------|-------------------------------------------|
| Entre com<br>para continuar no | o Bling<br>Vendizap App                   |
| Usuário ou e-mail              |                                           |
| Usuário ou e-mail              |                                           |
| Senha                          | 1. S. S. S. S. S. S. S. S. S. S. S. S. S. |
| Senha                          | Ø                                         |
| Esqueceu a sua senha?          |                                           |
|                                | Entrar                                    |
| Novo no Bling? C               | rie a sua conta.                          |
| Novo no Bling? C               | rie a sua conta.                          |

Em seguida você precisa autorizar a integração então clique em "Autorizar"

| z vendizαρ  ≓                                                |     |
|--------------------------------------------------------------|-----|
| O aplicativo terá os seguintes acessos:                      | ∫r? |
| ✓ Categoria de Produtos                                      | ·   |
| Categoria de Produtos: Exclusão de Categorias de<br>Produtos | ·   |
| Categoria de Produtos: Gerenciar Categorias de<br>Produtos   | *   |
| ✓ Clientes e Fornecedores                                    | ×   |
| Clientes e Fornecedores: Exclusão de Contatos                | ×   |
| Clientes e Fornecedores: Gerenciar Contatos                  | ~   |
| . l. Caranaiadas da terminãos                                |     |
| Ao autorizar, você irá para o site do integrador.            |     |
| Cancelar Autorizar                                           |     |

Após a autorização você será redirecionado ao Vendizap e a integração estará feita Nesse momento é necessário definir como deseja fazer a exportação de Pedidos e Produtos.

|         | Zvendizap Vitina Codost              |                                                                                                    | H 💿 ? 🚅                                                                                                    |
|---------|--------------------------------------|----------------------------------------------------------------------------------------------------|----------------------------------------------------------------------------------------------------|
|         | Loja d <mark>e</mark> Teste          | Personalização Sistema ERP                                                                                                    | s and the second second |
|         | Vender na înternet é com Vendizap! ( | en a Vendizap através da noss<br>Endere Bling lo a integração com outros                                                             | ia<br>Alta                                                                                                    |
| Vitrino |                                      | Atendi bling                                                                                                    |                                                                                                    |
|         |                                      | Entregi Nome: Loja de Teste LIDA ado à API<br>Email: tempor.email2024@gmail.com sional tem limite de 150<br>Cupons Desconector conta |                                                                                                    |
| 561     |                                      | Pagam<br>Configuração da sincronização                                                                                               |                                                                                                    |
|         |                                      | Pedido Exportar pedidos para o Bling?<br>Atenção: Pedidos com produtos sem código vinculado, não serão<br>exportados                 |                                                                                                    |
| 24      |                                      | Cliente Como deseja exportar os seus produtos?                                                                                       |                                                                                                    |
|         |                                      | Simples O Com variação O Salvar                                                                                                    | <b>4</b> - <b>4</b>                                                                                                    |
|         |                                      | Salvar                                                                                                    | LY by                                                                                                    |
|         |                                      | Voltor                                                                                                    |                                                                                                    |
|         |                                      |                                                                                                    |                                                                                                    |

### Exportar pedidos para o Bling?

Essa opção leva obrigatoriamente os produtos, pois eles fazem parte da estrutura do pedido.

## Exportar cadastro de produtos para o Bling?

Essa opção leva apenas os cadastros de produtos.

### **Simples**

São produtos que não tem nenhuma variação, cadastrados de forma única. Irá exportar produtos com código, porém não exportará as combinações (variações)

### Com variação

São produtos que tem variações como uma camiseta que o cliente seleciona as cores e tamanhos. Serão exportadas as combinações (variações) que possuírem código vinculado Todos os produtos do Vendizap precisam obrigatoriamente ter códigos cadastrados para que seja possível exportar para o Bling.

Para produtos simples, informe um código no cadastro do produto, exemplo:

| Produto Variações Estoque |                            |               |                      |                      |
|---------------------------|----------------------------|---------------|----------------------|----------------------|
|                           |                            |               |                      |                      |
| Nome do produto           | Informações opcionais      |               | Tipo de unidade 🔞    |                      |
| Óculos de Sol masculino   | Categorias 🚱               |               | Unidade              |                      |
| Preço Promoção 😟          | Acessórios Masculino 🛞     | • • • • • • • |                      |                      |
| R\$ 199,00 R\$ 0.00       | Detalhes                   | BI∷≣          | Dimensões da embalo  | agem 🛛               |
|                           |                            |               | Largura (cm)         | Comprimento (ci      |
| Fotos do produto          | gens                       |               | 21                   | 10                   |
| Internet internet         |                            |               | Altura (cm)          | Peso                 |
|                           | Código 🚱                   |               | 10                   | 51g até 100g         |
|                           | OAM199                     |               | 1 martin Talan       |                      |
| 1 - Capa 2                | Video do Youtube           |               | Configurações avança | adas                 |
| 0 0                       | https://www.voutube.com/wo |               | 111111               |                      |
|                           |                            |               | 1                    | Salvar               |
|                           | Tags para busca 🕑          |               | Salvar               | r o continuar odicão |
| Ordenar Imagens (2/10)    |                            |               | Sdiva                | re commudir edição   |
|                           |                            |               |                      |                      |

Nesse exemplo temos um óculos de sol que é vendido sem variação de tamanhos ou cores, por isso é necessário ter apenas o código do produto cadastrado.

Para produtos com variação, informe um código no cadastro do produto e também o código/SKU das combinações existentes, exemplo:

| < Editar Produto          | <b>公</b> 巴                                |                      |                             |
|---------------------------|-------------------------------------------|----------------------|-----------------------------|
| Produto Variações Estoque |                                           |                      |                             |
| Nome do produto           | Informações opcionais                     | Tipo de unidade      | 8                           |
| Sapatenis Confort         | Categorias @                              | Par                  |                             |
| Preço Promoção            | Calçado Masculino 😵                       | +                    |                             |
| R\$ 60.00 R\$ 0.00        | Detalhes                                  | B I ≔ Dimensões da e | embalagem   Comprimenta (cm |
| Cotes de sued te          | Editor imagens                            | 25                   | 30                          |
|                           | 0                                         | Altura (cm)          | Peso                        |
|                           | Código O                                  | 20                   | 201g até 300g               |
|                           | SCM60                                     |                      |                             |
| 1-Cong                    |                                           | (c) Configuraçõe     | s avançadas                 |
| ×                         | Video do routube                          | tch2v=BeNR9BmNEw     |                             |
|                           |                                           |                      | Salvar                      |
|                           | Tags para busca 🚱                         |                      | Salvar e continuar edição   |
| (Ordener Imagener (4/10)  | 5 7 7 7 9 9 1 1 1 1 1 1 1 1 1 1 1 1 1 1 1 |                      |                             |

|                     | <b>Z</b> vendizap                                                                                                    |                                                                                              |                                                                                               |                                                                                      |                       | A 🗿 🛱 |
|---------------------|----------------------------------------------------------------------------------------------------|----------------------------------------------------------------------------------------------|-----------------------------------------------------------------------------------------------|--------------------------------------------------------------------------------------|-----------------------|-------|
|                     | C Editar Produto Produto Variações Estoque                                                                                                    | ·                                                                                            | Variações ><br><b>Combinações do p</b><br>Gerencie o código do pr<br>código é utilizado em ir | p <b>roduto</b><br>oduto e de suas combinações. O<br>ntegrações com outros sistemas. |                       |       |
| (II)                | Selecione os tipos de varioções disponíveis p<br>Variação O<br>Cores<br>Marcar todos<br>Azul (2) (3)                                                                                    | Variação II -<br>Calçados<br>Marcar to<br>33 (2)<br>34 (2)                                   | Sapat<br>Código do produto<br>Combinações                                                     | scm60<br>VE Filtror                                                                  | Gerenciar combinações |       |
| <b>∢</b><br>∎<br>∑* | Marron (8)<br>Preto (8)<br>Vermelho (8)<br>Misto (8)<br>Amarelo (8)<br>Rosa (8)<br>Cinza (8)<br>Rosa (8)                                                                                | 35 (2)<br>36 (2)<br>37 (2)<br>38 (2)<br>✓ 37 (2)<br>✓ 40 (2)<br>✓ 41 (2)<br>42 (2)<br>43 (2) | Azul (2) / 39<br>Azul (2) / 40<br>Azul (2) / 41<br>Branco / 39<br>Branco / 40                 | SCM60A39<br>SCM60A40<br>SCM60A41<br>SCM60B39<br>SCM60B40                             |                       |       |
|                     | <ul> <li>Bejge (2) (9)</li> <li>Azul claro (2) (9)</li> <li>Cinza/Branco (9)</li> <li>Cinza &amp; Branco (9)</li> <li>Cinza &amp; Branco (9)</li> <li>Cinza &amp; Branco (9)</li> </ul> | 44 (8)<br>45 (8)<br>46 (8)<br>Novo<br>Edito                                                  |                                                                                               | Salvar<br>Voltar                                                                     |                       |       |

Acessando os Pedidos é possível ver o status da exportação

| 24/09/24 - 15:59<br>Valter Vendizap                                                                                 |                                     | 24/09/24 - 15:59<br>Valter Vendizap 🛈 🗸                                                                     |                        |
|----------------------------------------------------------------------------------------------------|-------------------------------------|----------------------------------------------------------------------------------------------------|------------------------|
| Total dos itens (I)<br>Total pedido<br>Total a receber                                                              | R\$ 10.00<br>R\$ 10.00<br>R\$ 10.00 | Total dos itens (I)<br>Total pedido<br>Total                                                                | R\$ 10.00<br>R\$ 10.00 |
| Pagamento: <b>Online</b><br>Forma de pagamento <b>Cartão de Crédito</b><br>Meio de recebimento: <b>Mercado Pago</b> |                                     | Pago<br>Form<br>Meia<br>Gerenciar > Produtos<br>Código do produto<br>Gerencia o código do produto. O código | o é utilizado em       |
| Para retirar no local                                                                                               | 4                                   | Para Integrações com outros siste                                                                           | mas.                   |
| S→TB→TB→<br>S→TB→TB→<br>pege Pendente                                                                               |                                     | Código do produto                                                                                           |                        |
| Cancelar link de pagamento                                                                                          |                                     | Salvar                                                                                                    |                        |
| C Exportação Bling<br>Status: Erro<br>Motivo: Existem itens sem códico: SKU de combinação informação.               | 24                                  | St. Voltar                                                                                                  |                        |
| Ajustar códigos SKUs<br>(Enviar novamente)                                                                          |                                     | Auster códigos SKUs<br>Envier novamente                                                                     |                        |
|                                                                                                    |                                     |                                                                                                    |                        |

Caso um ou mais produtos não tenham código o pedido não será exportado e você pode ajustar direto pelo pedido, dessa forma o pedido será exportado com sucesso.